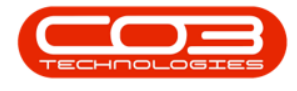

# **HUMAN RESOURCES**

# **CRAFTS - DELETE A CRAFT**

You have to first <u>add</u> a <u>Craft</u> before you can **delete** a **Craft** that has been set up in **Nucleus Service**.

Ribbon Access: > Finance / HR > Crafts

The **Crafts** listing screen will be displayed.

## **SELECT CRAFT**

• Select the **row** of the **Craft** that you wish to remove from the data grid.

#### **DELETE CRAFT**

• Click on Delete.

| ۰ م              | • Orafis - Hudeus Service: Version 2023 9-0.14 - All Things Example Company |                      |                                         |                        |               |             |       |         |           |           |  |   |   |   |
|------------------|-----------------------------------------------------------------------------|----------------------|-----------------------------------------|------------------------|---------------|-------------|-------|---------|-----------|-----------|--|---|---|---|
| I Hon            | ne Equipment / Locations Cont                                               | tract Finance / H    | IR Inventory                            | Maintenance / Projects | Manufacturing | Procurement | Sales | Service | Reporting | Utilities |  | - | 0 | × |
| Add Edt          | Delete Save Layout Workspaces Refresh                                       |                      |                                         |                        |               |             |       |         |           |           |  |   |   |   |
| Maintenan        | ce Format Curre                                                             |                      | , , , , , , , , , , , , , , , , , , , , |                        |               |             |       |         |           |           |  |   |   | ^ |
| Drag a column he | ader here to group by that column                                           |                      |                                         |                        |               |             |       |         |           |           |  |   |   | Q |
| CraftName        | CraftDesc Act                                                               | countCode COSAccCode | 1                                       |                        |               |             |       |         |           |           |  |   |   |   |
| ⊤ a∐c            | *D: *D                                                                      | c #∐c                | 1                                       |                        |               |             |       |         |           |           |  |   |   |   |
| BAJ              | Business Analyst Junior 11                                                  | 00 2100              |                                         |                        |               |             |       |         |           |           |  |   |   |   |
| CTRTS            | Contract Senior 11                                                          | 00 2100              | , i                                     |                        |               |             |       |         |           |           |  |   |   |   |
| DEVJ             | Developer Junior 11                                                         | 00 2100              | 1                                       |                        |               |             |       |         |           |           |  |   |   |   |
| DEVS             | Developer Senior 11                                                         | 00 2100              |                                         |                        |               |             |       |         |           |           |  |   |   |   |
| DIR              | Director 11                                                                 | .00 2100             |                                         |                        |               |             |       |         |           |           |  |   |   |   |
| ENGJ             | Engineer Junior 11                                                          | 00 2100              | 1                                       |                        |               |             |       |         |           |           |  |   |   |   |
| ENGS             | Engineer Senior 11                                                          | 00 2100              | i i                                     |                        |               |             |       |         |           |           |  |   |   |   |
| EXCO             | Executive Manager 11                                                        | 00 2100              | i i                                     |                        |               |             |       |         |           |           |  |   |   |   |
| IMPLJ            | Implementations Junior 11                                                   | 00 2100              | 1                                       |                        |               |             |       |         |           |           |  |   |   |   |
| IMPLS            | Implementations Senior 11                                                   | 00 2100              | ;                                       |                        |               |             |       |         |           |           |  |   |   |   |
| ITDBA            | IT Database Administrator 11                                                | 00 2100              |                                         |                        |               |             |       |         |           |           |  |   |   |   |
| THIT             | IT Hardware Technician 11                                                   | 00 2100              | 1                                       |                        |               |             |       |         |           |           |  |   |   |   |
| ITSA             | IT Systems Administrator 11                                                 | 00 2100              | 1 i                                     |                        |               |             |       |         |           |           |  |   |   |   |
| MINTPJ           | Maintenance Planning Junior 11                                              | 00 2100              | J'                                      |                        |               |             |       |         |           |           |  |   |   |   |
| MINTPS           | Maintenance Planning Senior 11                                              | 00 2100              |                                         |                        |               |             |       |         |           |           |  |   |   |   |
| MANM             | Manufacturing Manager 11                                                    | 00 2100              |                                         |                        |               |             |       |         |           |           |  |   |   |   |

Help v2024.5.0.7/1.0 - Pg 1 - Printed: 17/07/2024

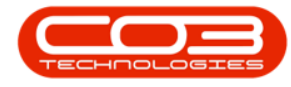

### **CONFIRM DELETION**

- A Delete Craft message box will pop up asking -
  - Are you sure you want to delete this craft?
- Click on Yes.

| 0   |           |                               |            |              |           |                        |                           |             |       |         |           |           | 0 - 0 X |   |  |  |  |
|-----|-----------|-------------------------------|------------|--------------|-----------|------------------------|---------------------------|-------------|-------|---------|-----------|-----------|---------|---|--|--|--|
| E   | Hor       | ne Equipment / Locations      | Contract   | Finance / HR | Inventory | Maintenance / Projects | Manufacturing             | Procurement | Sales | Service | Reporting | Utilities | - 0     | × |  |  |  |
|     |           |                               | 2          |              |           |                        |                           |             |       |         |           |           |         |   |  |  |  |
| 5   |           |                               | € <b>v</b> |              |           |                        |                           |             |       |         |           |           |         |   |  |  |  |
| A   | dd Edit   | Delete Save Layout Workspaces | Refresh    |              |           |                        |                           |             |       |         |           |           |         |   |  |  |  |
|     | Maintenan | e Format                      | Curre      |              |           |                        |                           |             |       |         |           |           |         | ~ |  |  |  |
|     |           |                               |            |              |           |                        |                           |             |       |         |           |           |         | 0 |  |  |  |
| Dia |           |                               |            |              |           |                        |                           |             |       |         |           |           |         | ~ |  |  |  |
|     |           |                               |            |              |           |                        |                           |             |       |         |           |           |         |   |  |  |  |
| T   | ∎⊡c       | u∏c                           | ∎⊡c        | a 🗆 c        |           |                        |                           |             |       |         |           |           |         | Ĥ |  |  |  |
|     | BAJ       | Business Analyst Junior       | 1100       | 2100         |           |                        |                           |             |       |         |           |           |         |   |  |  |  |
|     | CIRIS     | Contract Senior               | 1100       | 2100         |           |                        |                           |             |       |         |           |           |         |   |  |  |  |
|     | DEVJ      | Developer Junior              | 1100       | 2100         |           |                        |                           |             |       |         |           |           |         |   |  |  |  |
|     | DEVS      | Developer Senior              | 1100       | 2100         |           |                        |                           |             |       |         |           |           |         |   |  |  |  |
|     | ENC1      | Engineer 3 mins               | 1100       | 2100         |           |                        |                           |             |       |         |           |           |         |   |  |  |  |
|     | ENCC      | Engineer Sanior               | 1100       | 2100         |           |                        |                           |             |       |         |           |           |         |   |  |  |  |
|     | EXCO      | Even the Manager              | 1100       | 2100         |           | Delete Craft           |                           | ×           |       |         |           |           |         |   |  |  |  |
|     | IMPLJ     | Implementations Junior        | 1100       | 2100         |           |                        |                           |             |       |         |           |           |         |   |  |  |  |
|     | IMPLS     | Implementations Senior        | 1100       | 2100         |           | Are you sure you w     | ant to delete this craft? |             |       |         |           |           |         |   |  |  |  |
|     | ITDBA     | IT Database Administrator     | 1100       | 2100         |           |                        |                           |             |       |         |           |           |         |   |  |  |  |
|     | тнт       | IT Hardware Technician        | 1100       | 2100         |           |                        | Yes No                    |             |       |         |           |           |         |   |  |  |  |
|     | ITSA      | IT Systems Administrator      | 1100       | 2100         |           |                        |                           |             |       |         |           |           |         |   |  |  |  |
|     | MNTPJ     | Maintenance Planning Junior   | 1100       | 2100         |           |                        |                           |             |       |         |           |           |         |   |  |  |  |
|     | MNTPS     | Maintenance Planning Senior   | 1100       | 2100         |           |                        |                           |             |       |         |           |           |         |   |  |  |  |
|     | MANM      | Manufacturing Manager         | 1100       | 2100         |           |                        |                           |             |       |         |           |           |         |   |  |  |  |
|     | MARS      | Marketing Senior              | 1100       | 2100         |           |                        |                           |             |       |         |           |           |         |   |  |  |  |
|     | OPSJ      | Operations Junior             | 1100       | 2100         |           |                        |                           |             |       |         |           |           |         |   |  |  |  |
|     | OPSS      | Operations Senior             | 1100       | 2100         |           |                        |                           |             |       |         |           |           |         |   |  |  |  |
|     | PA        | Personal Assistant            | 1100       | 2100         |           |                        |                           |             |       |         |           |           |         |   |  |  |  |
|     | PROJS     | Project Senior                | 1100       | 2100         |           |                        |                           |             |       |         |           |           |         |   |  |  |  |
|     | PURJ      | Purchasing Junior             | 1100       | 2100         |           |                        |                           |             |       |         |           |           |         |   |  |  |  |
|     | PURS      | Purchasing Senior             | 1100       | 2100         |           |                        |                           |             |       |         |           |           |         |   |  |  |  |

- A Crafts message box will pop up informing you -
  - Craft Deleted
- Click on OK.

| 4  |                 |                                   |                |              |           |                        |               |             |       |         |           |           |  |       |   |
|----|-----------------|-----------------------------------|----------------|--------------|-----------|------------------------|---------------|-------------|-------|---------|-----------|-----------|--|-------|---|
|    | Hom             | e Equipment / Locations           | Contract       | Finance / HR | Inventory | Maintenance / Projects | Manufacturing | Procurement | Sales | Service | Reporting | Utilities |  | <br>ø | × |
| •  | Add Edit        | Delete Save Layout Workspaces     | efresh<br>urre |              |           |                        |               |             |       |         |           |           |  |       | ^ |
| Dr | ag a column hea | ider here to group by that column |                |              |           |                        |               |             |       |         |           |           |  |       | P |
|    | CraftName       | CraftDesc                         | AccountCode    | COSAccCode   |           |                        |               |             |       |         |           |           |  |       |   |
| Ψ  | n[]c            | t∐c                               | n∏c            | *[]c         |           |                        |               |             |       |         |           |           |  |       |   |
|    | BAJ             | Business Analyst Junior           | 1100           | 2100         |           |                        |               |             |       |         |           |           |  |       |   |
|    | CTRTS           | Contract Senior                   | 1100           | 2100         |           |                        |               |             |       |         |           |           |  |       |   |
|    | DEVJ            | Developer Junior                  | 1100           | 2100         |           |                        |               |             |       |         |           |           |  |       |   |
|    | DEVS            | Developer Senior                  | 1100           | 2100         |           |                        |               |             |       |         |           |           |  |       |   |
|    | DIR             | Director                          | 1100           | 2100         |           |                        |               |             |       |         |           |           |  |       |   |
|    | ENGJ            | Engineer Junior                   | 1100           | 2100         |           |                        |               |             |       |         |           |           |  |       |   |
|    | ENGS            | Engineer Senior                   | 1100           | 2100         |           | Crafts                 | ×             |             |       |         |           |           |  |       |   |
|    | EXCO            | Executive Manager                 | 1100           | 2100         |           |                        |               |             |       |         |           |           |  |       |   |
|    | IMPLJ           | Implementations Junior            | 1100           | 2100         |           |                        | C-R D-H-H-H   |             |       |         |           |           |  |       |   |
|    | IMPLS           | Implementations Senior            | 1100           | 2100         |           |                        | Craft Deleted |             |       |         |           |           |  |       |   |
|    | ITDBA           | IT Database Administrator         | 1100           | 2100         |           |                        |               |             |       |         |           |           |  |       |   |
|    | THT             | IT Hardware Technician            | 1100           | 2100         |           |                        | OK            |             |       |         |           |           |  |       |   |
|    | ITSA            | IT Systems Administrator          | 1100           | 2100         |           |                        |               |             |       |         |           |           |  |       |   |
| Þ  | MNTPJ           | Maintenance Planning Junior       | 1100           | 2100         |           |                        |               |             |       |         |           |           |  |       |   |
| T. | MINTPS          | Maintenance Planning Senior       | 1100           | 2100         |           |                        |               |             |       |         |           |           |  |       |   |

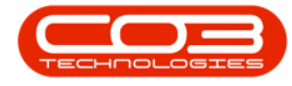

# **VIEW DELETION RESULTS**

- The selected **Craft** will be **removed** from the data grid.
- **Close** the screen when you are done.

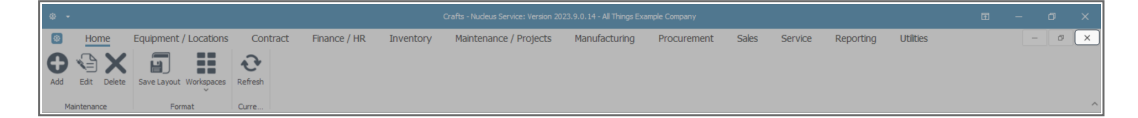

MNU.022.003

Help v2024.5.0.7/1.0 - Pg 3 - Printed: 17/07/2024